### Раздел 6

## МОДЕЛИРОВАНИЕ КРАЕВЫХ ЗАДАЧ О НАПРЯЖЕННО-ДЕФОРМИРОВАННОМ СОСТОЯНИИ ТЕЛ. СТАТИКА

NX Nastran для решения краевых задач о напряженно-деформированном состоянии (НДС) тел применяет постановку задачи в перемещениях с использованием вариационного принципа Лагранжа и метода конечных элементов. Такие расчеты могут потребовать очень значительные объемы оперативной и еще больше дисковой памяти, а также занимать много времени на этапе вычисления. Это потому, что метод конечных элементов порождает большую по размеру систему алгебраических уравнений, занимающую много памяти ЭВМ и относительно долго решаемую.

Основные теоретические сведения о статических краевых задачах про НДС тел приведены в Приложениях 5 и 6.

#### 6.1. Задание начальных и граничных условий в FEMAP

В Разделе 4.1. изложены общие сведения относительно задания граничных условий. Здесь изложим лишь дополнительные сведения, характерные для задач об НДС тел.

Для этих задач различают два типа граничных условий: ГУ 1-го рода (закрепления, перемещения узлов, связи степеней свободы разных узлов) и все другие ГУ: сосредоточенные силы, распределенные на поверхности усилия (естественные ГУ, или ГУ 2-го рода), объемные (вес, инерционные и "температурные" силы).

#### 6.1.1. Задание начальных условий

По умолчанию считается, что все начальные условия – нулевые. Однако можно назначить другие варианты начальных условий, использовав для этого результаты предварительно проведенных расчетов. Подробно об этой процедуре речь шла в Разделе 4.1.4.5.

Внимание: если в расчетах необходимо учитывать температурные деформации, то нужно:

• провести, если это еще не было сделано, расчет теплового состояния тела (см. Раздел 5);

• с помощью команды Model → Load → From Output... подключить один из полученных векторов значений температуры в узлах как граничное условие задачи (см. Раздел 4.1.4.5, рис.4.9-а и рис.4.10-а);

• командой Model→Load→Body... вызвать диалоговую панель "Create Body Loads" (см. рис.5.1-а), проверить или изменить (последнее допустимо только в случае предыдущего решения стационарной задачи теплопроводности) значение температуры тела (в поле "Default Temperature", внизу), которая назначается для всех узлов КЭС.

#### 6.1.2. Задание граничных условий 1-го рода (закреплений, перемещений, связей)

Чтобы краевую задачу об НДС тела можно было решить, тело обязательно должно иметь такой набор ГУ 1-го рода (закрепления в пространстве, заданные перемещения, связи), которые исключают для тела все возможности двигаться как жесткое целое: как поступательным, так и вращательным образом. Но эти закрепления, перемещения и связи не должны противоречить расчетной схеме краевой задачи, создавать паразитные напряжения и деформации.

Такие закрепления, известные перемещения и связи потом передаются программой в узлы конечно-элементной сетки (КЭС).

Как уже отмечалось во Вступлении, DOF – степени свободы узла конечно-элементной сетки. Вообще их шесть: три - перемещения (Translation) узла вдоль координатных осей (обозначаются как ТХ, ТҮ и ТZ), три – вращения (Rotation) узла вокруг осей, параллельных соответствующей координатной оси (обозначаются как RX, RY и RZ). Итак, для исключения

возможности телу двигаться как жесткое целое достаточно ввести ГУ 1-го рода для 6-ти степеней свободы одного или нескольких узлов. При этом нужно учитывать, какие DOF (степени свободы) имеют узлы конечного элемента выбранного типа (см. "Help" или Приложение 3). Например, трехмерные КЭ – только первые три DOF, а осесимметричные – только две DOF: TR и TZ (для цилиндрической системы координат обозначения TX и TY изменяются на TR и TT), т.е. только перемещения (на другие DOF можно не обращать внимания – все назначения для них игнорируются).

В FEMAP ГУ 1-го рода можно задавать непосредственно в узлах, в узлах на поверхности и на геометрических объектах (точках, линиях, поверхностях). Но и в последнем случае они передаются в узлы, ассоциированные с данными геометрическими объектами (об ассоциациях узлов см. Раздел 4.1.2).

Команда Model→Constraint→Set позволяет создать новый набор ГУ 1-го рода (только для закреплений) или выбрать его со списка ранее введенных.

#### 6.1.2.1. Создание собственной системы координат

| Define Coordinate System             |                                                                                                  | ×  |
|--------------------------------------|--------------------------------------------------------------------------------------------------|----|
|                                      | Ref CSys 0Basic Rectangular                                                                      | ~  |
| <u>Color</u> 60 <u>Palette</u> Layer | 1                                                                                                |    |
| Method                               | Type            • <u>R</u> ectangular         • Cylindrical         • Spherical         • Cancer | el |

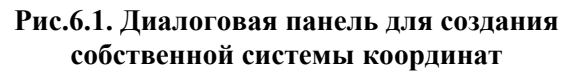

Иногда для задания граничных условий 1-го рода (и не только) нужна система координат, которая имеет другую ориентацию осей, чем глобальная. Командой Model->Coord Sys... вызывается соответствующая диалоговая панель (см. рис.6.1), где нужно: дать ей название (Title); указать тип глобальной системы (Ref CSys); при необходимости – изменить номер уровня (Laver) и цвет изображения; указать метод назначения ее положения. После

команды "ОК" последовательно вводятся для методов:

• Angles: координаты начала новой системы, углы вращения относительно осей основной системы (градусы);

• Workplane: ничего (координаты начала новой системы находятся "в нулях" рабочей плоскости (РП), оси Х и У – параллельны осям Х и У РП, ось Z – перпендикулярна РП);

• XY, YZ, ZX Locate: координаты трех точек, а именно начала новой системы, конца первой оси (таким способом задается ее направление), последней точки, которая определяет плоскость ХҮ, ҮΖ или ZX соответственно;

| Create Constraints on Geometry                                                                                              | X  |
|----------------------------------------------------------------------------------------------------|----|
| Constraint Set 1 Constraint_01                                                                                              |    |
| Title                                                                                                    |    |
| Color 120 Palette Layer 1                                                                                                   |    |
| Standard Types                                                                                                    |    |
| ◯ Fixed                                                                                                    |    |
| O Pinned - No Translation                                                                                                   |    |
| O No <u>R</u> otation                                                                                                    |    |
| Advanced Types                                                                                                    |    |
| Arbitrary in CSys     -1Use Nodal Output Sys                                                                                |    |
|                                                                                                    |    |
| Surface Include Rotational DOF                                                                                              |    |
| <ul> <li>Sliding along Surface (Symmetry)</li> </ul>                                                                        |    |
| Move Normal to Surface (AntiSymmetry)     Surface (Control of the Surface (Control of the Surface (Control of the Surface)) |    |
| Stiang in Specified Direction                                                                                               |    |
| Cylinder / Hole                                                                                                    | ΟΚ |
| Constrain Nacial Growth                                                                                                    |    |
| Constrain Sliding along Axis                                                                                                |    |

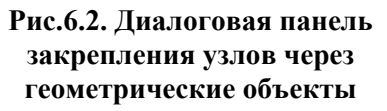

• XY, YZ, ZX Axes: координаты начала новой системы, направление первой оси, направление второй оси.

6.1.2.2. Задание граничных условий 1-го рода в виде закреплений

Варианты закрепления степеней свободы узлов (DOF) через геометрические объекты – стандартные и расширенные (см. рис.6.2). В зависимости от типа геометрического объекта лается команла Model→Constraint→On Point... (→On Curve... или →On Surface...), выбираются объекты и назначается один из указанных ниже вариантов закрепления.

В секции "Standard Types" для всех типов геометрических объектов: "Fixed" - полное закрепление; "Pinned – No Translation" – полный запрет перемещений (шарнир); "No Rotation" - полный запрет вращений (только для узлов, которые имеют **DOF=**456).

В секции "Advanced Types" (расширенный тип закреплений) есть такие варианты:

• "Arbitrary in CSys" (в выбранной со списка системе, в частности, и в специально созданной) – полный контроль над всеми DOF узлов, ассоциированных с геометрическим объектом. Внимание: система "-1...Use Nodal Output Set" – для вывода результатов в узлах, которая автоматически создается для узлов, ассоциируемых с геометрическим объектом;

- "Surface" (на поверхности любой геометрии):
- "Sliding along Surface (Symmetry)" (скольжение вдоль поверхности, т.е. будут запрещены перемещения в нормальном к любой точке поверхности направлении (обычно так моделируют отброшенную симметричную часть тела); в рабочем поле FEMAP на поверхности появятся метки "S");
- "Move Normal to Surface (AntiSymmetry)" (перемещения будут возможны лишь в направлении нормали к любой точке поверхности; на ней появятся метки "N");
- "Sliding in Specified Direction" (перемещения будут возможными лишь в указанном направлении, касательном к поверхности в любой ее точке; на поверхности появятся метки "**D**");

"Cylinder / Hole" (на цилиндрической поверхности, в частности в отверстии) - комбинация из таких вариантов (для вывода результатов в узлах автоматически создается локальная цилиндрическая система координат):

- "Constraint Radial Growth" закрепления в радиальном направлении (DOF=1), на поверхности появятся метки "СВ";
- "Constraint Rotation around Axis" запрет вращения вокруг оси поверхности (DOF=2), на поверхности появятся метки "CT";
- "Constraint Sliding along Axis" запрет перемещений вдоль оси поверхности (DOF=3), на поверхности появятся метки "CS".

Примечание 6.1. Если узлы КЭС имеют DOF вращения, то для назначения для них условий закрепления нужно включить опцию "Include Rotational DOF" (применять DOF вращения, т.е. **DOF**=456). Тогда на поверхности к метке добавляется "**R**".

Примечание 6.2. В сложных случаях есть смысл еще до запуска процесса решения задачи привести условия закрепления к узлам (с помощью команды Model-Constraint-> Expand..., см. Раздел 4.1.4.6) и тщательно проверить, какие локальные координаты в узлах были введены и какие **DOF** были реально закреплены (см. также Раздел 6.1.2.6).

Команда Model→Constraint→Nodal... вызывает диалог введения ГУ 1-го рода в виде закрепления непосредственно для узлов. Сначала выбирается узел или несколько (все) узлов

с одинаковыми закреплениями. Появляется диалоговая панель "Create Nodal Constraints/DOF" (см. рис.6.3). Здесь можно изменить координатную систему "Coord Sys", самостоятельно указать DOF, что будут запрещены (установить "флажки") или назначить с помощью кнопок один из вариантов: "Free" (все DOF – свободны); "Fixed" (все DOF – запрещены); "Pinned"

| Create Nodal Constraints/DOF                                                                                                    | Đ                                                                                      | K |
|----------------------------------------------------------------------------------------------------|----------------------------------------------------------------------------------------|---|
| Constraint Set 1 Constraint_01                                                                                                    |                                                                                        |   |
| Layer                                                                                                    | Coord Sys 0.Basic Rectangular                                                          |   |
| DOF         TX         TY         TZ         Fixed         Pigned           RX         RY         RZ         Free         No Botation | X Symmetry     X AntiSym       Y Symmetry     Y AntiSym       Z Symmetry     Z AntiSym |   |

Рис.6.3. Диалоговая панель закрепления узлов

(только вращение); "No Rotation" (только линейные перемещения); "X Symmetry", "Y Symmetry" или "Z Symmetry" (тело и ГУ имеют симметрию в указанном направлении); "Х AntiSymm", "Y AntiSymm" или "Z AntiSymm" (тело и ГУ имеют антисимметрию в указанном направлении).

Примечание 6.3. Как это уже отмечалось в Разделе 3.3.2.1, еще на этапе создания конечно-элементной сетки (КЭС) можно исключить некоторые DOF всех узлов КЭС. Чтобы эти назначения изменить, совсем не нужно удалять КЭ и создавать их снова. Достаточно ввести новые значения для всех узлов (см. предыдущий абзац).

Примечание 6.4. Как это уже отмечалось в Разделе 1.6, еще на этапе создания расчетной модели, если тело имеет геометрическую плоскость симметрии и все условия нагружения тоже симметричны относительно этой плоскости, то симметричную часть нужно отбро-

сить, заменив отброшенную часть граничными условиями симметрии: запретить степени свободы (DOF) узлов конечно-элементной сетки, что расположены на этой плоскости, в направлении, перпендикулярном к этой плоскости. Таких плоскостей может быть несколько. При этом:

• приблизительно в два раза при каждом симметричном отсечении уменьшается размер системы уравнений, порождаемой методом конечных элементов;

• во столько же раз уменьшаются нужный размер оперативной памяти и памяти на магнитном носителе;

• еще значительнее уменьшается время решения системы уравнений;

• действительно достигается симметрия решения краевой задачи.

Довольно часто вместо команды Model→Constraint→Nodal... удобнее пользоваться возможностями команды Model→Constraint→Nodal on Face... (закрепления в узлах на грани). Подробно о варианте назначений ГУ (не только 1-го рода) в узлах на грани (Nodal on Face...) изложено в Разделе 4.1.1.

Внимание: грани КЭ (называются "Face ID") имеют номера от 1 до 6 максимум; другие грани и объекты – номера 1 и выше.

6.1.2.3. Задание граничных условий 1-го рода в виде перемещений или углов врашения

| Create Loads on Surfaces                                                                                                    | 5                                                                                             |              |                                                                  |
|----------------------------------------------------------------------------------------------------|-----------------------------------------------------------------------------------------------|--------------|------------------------------------------------------------------|
| Load Set 1 Load_01                                                                                                    |                                                                                               |              |                                                                  |
| Title       Color     10       Palette                                                                                                    | Layer 1                                                                                       | Coord Sys 0. | Basic Rectangular                                                |
| Force Per Area<br>Force Per Node<br>Moment Per Node<br>Moment Per Node<br>Displacement<br>Enforced Rotation<br>Velocity<br>Rotational Velocity | Direction     Components     Vector     Along Curve     Normal to Plane     Normal to Surface | Specily      | Method<br>© Cogstant<br>© Variable<br>© Data Surface<br>Advanced |
| Acceleration<br>Rotational Acceleration                                                                                                    | <u>V</u> alue<br>TX ▼ 0.014                                                                   | 0 None       | Data Surface                                                     |
| Pressure<br>Temperature                                                                                                    | TY 0,                                                                                         |              | 0.None                                                           |
| Heat Flux<br>Heat Flux Per Area<br>Heat Flux Per Area<br>Heat Flux Per Node<br>Heat Generation<br>Element Heat Flux<br>Convection              | Phase 0,                                                                                      | 0.None Sy    | Cancel                                                           |

Когда заранее известно о законе перемещения или вращения узла или другого объекта проекта, соответствующее ГУ задается с помощью команд **Model** $\rightarrow$ **Load**: назначается тип объекта приложения (→Nodal..., ΓУ лля →Nodal on Face..., другие) и выбираются объекты: на появившейся диалоговой панели "Create Loads on ... " (см. рис.6.4) выбирается "Displacement" (перемещение) или "Enforces Rotation" (назначенный угол вращения, в градусах), выполняются другие действия (см. Разделы 4.1.3 и 4.1.4).

Рис.6.4. Диалоговая панель для введения граничных условий к отдельным объектам тела

Внимание: варианты ГУ "Veloci-

ty" (скорость), "Acceleration" (ускорение) и "Rotational Acceleration" (ускорение при вращении) не являются ГУ 1-го рода, поэтому напомним об обязательности задания ГУ 1-го рода для тела (см. первый абзац Раздела 6.1.2).

#### 6.1.2.4. Задание граничных условий 1-го рода в виде связей

В Разделе 3.4.1. уже рассматривались связи между узлами, которые (связи) создавались с помощью КЭ типа RIGID. В FEMAP есть еще одна возможность создания связей между узлами – по формуле  $\sum a_i q_i = 0$ , где  $q_i$  – степени свободы узлов,  $a_i$  – коэффициенты.

Командой Model→Constraint→Equation... вызывается диалоговая панель "Create Constraint Equation" (см. рис.6.5-а), на которой указываются: ID формулы; цвет изображения связей; уровень (Layer); значение коэффициента *a<sub>i</sub>*; номер узла; степени свободы DOF, что связываются. Дается команда "Add" (прибавить) и указанная информация появляется в большом окне диалоговой панели. Когда все компоненты данной суммы набраны, дается команда "ОК". Если в сумме есть значительное количество узлов с одинаковыми назначениями (кроме их номеров), то можно кнопкой "Multiple Nodes…" вызвать стандартный диалог выбора узлов. В FEMAP есть ограничения для количества членов в сумме: до 70. На рис.6.5-а изображено состояние диалогового окна после подачи команды "Add" перед командой "**ОК**", т.е. после формирования уравнения TZ(4) - TZ(49) = 0, которое указывает, что перемещения узлов 4 и 49 в направлении координатной оси Z должны быть одинаковыми.

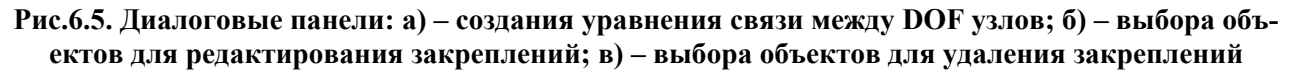

Для возвращения к предыдущей ситуации есть кнопка "**Replace**", для удаления ненужных или по ошибке набранных компонентов суммы – команда "**Delete**".

6.1.2.5. Редактирование или удаление граничных условий 1-го рода

Для редактирования уже сформированного списка ГУ 1-го рода дается команда Modify-Edit-Constraint – Definition..., на появившейся панели "Select Constraint Definition to Edit" (см. рис.6.5-б) выбирается нужный вариант или все варианты (есть кнопка "All"). Есть и другая команда: Modify-Edit-Constraint – Individual..., вызывающая панель "Select Type of Constr..." (см. рис.6.5-в), где выбирается нужный вариант условий, дается команда "OK" и выбираются объекты указанного типа с ГУ 1-го рода. В обоих случаях, если такая модификация возможна, одна за одной будут появятся соответствующие диалоговые панели с заполненными полями, которые можно редактировать. Но такая возможность реализуется не всегда. Если такое редактирование не удалось, приходится удалять отдельные группы ГУ. Есть три варианта: командой Delete-Model-Constrain – Definition... вызывается диалоговая панель "Select Constrain Definition(s) to Delete" (аналогична изображенной на рис.6.5-б) со списком вариантов ГУ; или командой Delete-Model-Constrain – Individual... вызывае ется диалоговая панель "Constrain List Options" (аналогична рис.6.5-б, только вместо радиокнопок – опции), выбираются варианты ГУ, что будут удаляться; или командой Delete-Model-Constrain – Set... удаляется даже полный список с ГУ.

#### 6.1.2.6. Контроль закрепления тела

Для контроля введенных ГУ 1-го рода нужно с помощью команды List $\rightarrow$  Model $\rightarrow$ Constraint – Definition... или List $\rightarrow$  Model $\rightarrow$ Constraint – Individual... вызвать стандартную диалоговую панель для выбора списков с ГУ (см. рис.6.5-б и рис.6.5-в), поэтому действия при выборе необходимых вариантов ГУ описаны выше. После последней команды "OK" в окне сообщений (Messages) появится соответствующий список. Если он не помещается в стандартное количество строк, необходимо ее увеличить, как это описано в Разделе 1.5.

|                                         | Messages          |             |            |      |                 |     |        |
|-----------------------------------------|-------------------|-------------|------------|------|-----------------|-----|--------|
| Femap with NX Nastran                   | Check Constraints |             |            |      |                 |     |        |
|                                         | Constraint Facto  | ors for Set | 5 1        |      |                 |     |        |
| 2 Techuda Madal Devenagent Construints? | Translation       | X =         | 2.         | Y =  | 1.              | Z = | 8.     |
|                                         | Rotation          | × =         | 128.       | Y =  | 128.            | Z = | 128.   |
| Yes No Cancel                           | Max Separation    | n of X Cons | straints X | = 0. | Y = 1.<br>V = 0 |     | Z = 0. |
|                                         | max separation    | I OF I CONS | straints A | = 0. | I = 0.          |     | 2 = 0. |
|                                         | Max Separation    | n of Z Cons | straints X | = 1. | Y = 1.          |     | Z = 0. |
| a)                                      |                   |             |            | 5)   |                 |     |        |

Рис.6.6. Контроль закрепления тела: a) – вопрос относительно подключения постоянных узловых связей; б) – результат проверки условий закрепления тела

Если условия закрепления приведены к узлам (в частности, с помощью команды **Model** $\rightarrow$ **Constraint** $\rightarrow$ **Expand...**), можно применить автоматический вариант контроля. Дается команда Tools $\rightarrow$ Check $\rightarrow$ Constraints..., дается ответ на вопрос (см. рис.6.6-а) относительно подключения для анализа постоянных узловых связей. В окне сообщений появится отчет (см. рис.6.6-б). В строках "Translation" и "Rotation" будет указано общее количество запрещенных или постоянно связанных степеней свободы узлов по перемещениям и вращениям соответственно. В сумме их не должно быть меньше, чем шесть; причем в строке "Translation" не должно быть нулей. В строке "Rotation" нули могут быть, даже все, поскольку вращение тела можно предотвратить запретом перемещений узлов. Внимание: если КЭ не учитывает некоторые **DOF**, то и при анализе назначенных условий закрепления на эти **DOF** не надо обращать внимания.

В трех последних строках отчета показываются максимальные расстояния между узлами по направлениям X, Y и Z. Внимание: если в двух столбиках одновременно все значения (для направлений X, Y или Z) близки до нуля или нули, то это ситуация недопустима, кроме случая, когда в строке "Rotation" в направлении с третьим названием – не нуль и когда эта DOF – значащая. Это потому, что все нули в столбике означают, что все эти узлы лежат в одной плоскости; а все нули в двух столбиках – на одной оси. Итак, относительно этой оси тело может вращаться, если в строке "Rotation" для этой оси – нуль.

#### 6.1.3. Задание силовых граничных условий

#### 6.1.3.1. Задание объемных силовых граничных условий

На диалоговой панели "Create Body Loads" (см. рис.6.7), которая вызывается командой Model→Load→Body... (англ. Body – масса, тело), можно определить (кроме начальной температуры тела) объемные (потенциальные) силы, которые будут действовать на все тело. Они могут назначаться:

| Create Body Lo      | ads                              |                 |             | X                                |
|---------------------|----------------------------------|-----------------|-------------|----------------------------------|
| Load Set 1          | Load_01                          |                 |             |                                  |
| C Translational Acc | cel / Gravity (length/time/time) |                 | Rotational  | Acceleration (radians/time/time) |
| Active              | Time/Freq Dependence             |                 |             | Time/Freq Dependence             |
| Ax 0,               | 0None 🔽 🚺                        | f <sub>xy</sub> | Arx 0,      | 0None 🖌 🖌                        |
| Ay 0,               | 0None 🔽 🚺                        | бхy             | Ary 0,      | 0None 🖌 🖌                        |
| Az -9.81            | 0None 🔽 🚺                        | бхy             | Arz 0,      | 0None 🗸 😡                        |
| - Rotational Veloci | ity (revolutions/time)           |                 | Center of I | Rotations                        |
| Acti <u>v</u> e     | Time/Freq Dependence             |                 |             | Specify or Pick Location         |
| Wx 0,               | 0None 🔽 🚺                        | <sup>f</sup> xy | X 0,        |                                  |
| Wy 0,               | 0None 🔽 🚺                        | xy              | Υ 0,        |                                  |
| Wz 0,               | 0None 🔽 🚺                        | f <sub>xy</sub> | Z 0,        |                                  |
| Thermal             |                                  |                 |             |                                  |
| 🗹 Active Def        | ault <u>T</u> emperature T       | 293,            |             | Rotating Around Vector           |
|                     |                                  |                 |             | <u>D</u> K Cancel                |
|                     |                                  |                 |             |                                  |

Рис.6.7. Диалоговая панель для введения граничных условий для всего тела

#### секции "Center of Rotation";

• в секции "Translational Accel / Gravity (length/time/time)" параметрами "Ах", "Ау" и/или "Аz" как осевые компоненты вектора ускорения (в системе SI размерность – м/с<sup>2</sup>), что возникает под действием этих сил (например, ускорение свободного падения);

• в секции "Rotational Acceleration (radians/time/time)" параметрами "Arx", "Ary" и/или "Arz" как компоненты углового ускорения вращения (в системе SI размерность – радиан/с<sup>2</sup>) относительно осей Х, Ү и/или Z. При этом считается, что тело вращается относительно точки, координаты которой задаются значениями "Х", "Ү" и/или "Z" в

• в секции "Rotational Velocity (revolutions/time)" параметрами "Wx", "Wy" и "Wz" как количество оборотов за принятую единицу времени (в системе SI размерность – об/с) вокруг осей Х, Ү и/или Z.

Каждая из таких нагрузок может быть функцией времени (1..vs. Time) или частоты колебаний (3..vs. Frequency), для чего есть поля выбора функций влияния и кнопки вызова диалоговой панели (см. рис.1.16) для создания функций.

#### 6.1.3.2. Задание статических линейных силовых граничных условий

Статические линейные силовые ГУ – это сосредоточенные силы, моменты и давления. Соответствующее ГУ задается с помощью команды Model→Load: назначается тип объекта для приложения ГУ (→Nodal..., →Nodal on Face..., другие) и выбираются объекты; на появившейся диалоговой панели "Create Loads on ... " (см. рис.6.4) выбирается один из вариантов: "Force" (сила), "Force per Area" (сила на плоскости), "Force per Node" (сила в узле), "Moment" (момент), "Moment per Area" (момент на плоскости), "Moment per Node" (момент в узле) или "Pressure" (давление. Внимание: положительное значение давления – давление, действующее в тело). Выполняются другие стандартные действия, рассмотренные в Разделах 4.1.3 и 4.1.4.

#### 6.1.3.3. Задание силовых граничных условий "болтового соединения"

Можно смоделировать болтовое соединение с предварительной нагрузкой в болте (т.е. с силой затягивания). Это можно делать для таких типов анализа: Linear Static Analysis (линейный статический), Modal Analysis (модальный динамический), Buckling (устойчивость) и Advanced Nonlinear Analysis (Solution 601 – передовой нелинейный анализ).

Болт в FEMAP 9.3 моделируется как один или несколько КЭ типа BAR или BEAM первого порядка аппроксимации (не Parabolic).

После создания соответствующих КЭ можно заранее создать болты-регионы. Команда Connect-Bolt Region... вызывает панель "Bolt Region" (см. рис.6.8-а), где выбираются или непосредственно КЭ или линии, с которыми ассоциированы КЭ: создается болт-регион с назначенным названием (Title).

| Bolt Region                                                                                                    | Create Bolt Preload                                                                                                    |
|----------------------------------------------------------------------------------------------------|----------------------------------------------------------------------------------------------------|
| ID 1 Color 20438 Palette Layer 1<br>Title BoltRegion_01 <<< Add<br>Defined By<br>Curves<br>© Elements<br>Element 4 Element 4<br>Element 4 Cancel | Load Set 1 Untitled<br>Title Bolt_Preload_01<br>Color 10 Palette Layer 1<br>Apply To<br>O Bolt Region(s)<br>Element(s)<br>QK Cancel |
| a)                                                                                                    | б)                                                                                                    |

#### Рис.6.8. Диалоговые панели: а) – создания болта-региона; б) – задания предварительной нагрузки (Preload) в болтах региона или отдельных болтах

Предварительная нагрузка в болте создается командой Model→Load→Bolt Preload...: на диалоговой панели (см. рис.6.8-б) выбирается или "Bolt Region(s)" (регион уже создан) или "Element(s)" (будет создаваться новый болт-регион), задается величина (сила) предварительной нагрузки в болте. После команды "ОК" осталось выбрать или существующий болт-регион, или КЭ для нового болта-региона. Внимание: если после применения варианта "Bolt Region(s)" из решения будет видно, что предварительная нагрузка реально была создана лишь для одного КЭ (с наименьшим номером в Bolt-регионе), то необходимо отказаться от регионов и использовать вариант "Element(s)" (наверное, в программе есть ошибка).

Примечание 6.5. Если КЭ типа BAR или BEAM присоединяются (в узлах) к КЭ типа Solid, узлы которых не учитывают степени свободы 4, 5 и 6, то необходимо в таких узлах с помощью команды Modify→Update Other→Perm Constraint... запретить указанные степени свободы, иначе будет фатальная ошибка с номером 9137 (тело недостаточно закреплено).

#### 6.1.3.4. Задание силовых граничных условий типа "несжимаемая жидкость"

В FEMAP 9.3 появились инструменты для задания нагрузки в виде присоединения к геометрической поверхности или поверхности КЭ некоторого объема несжимаемой жидкости. В результате FEMAP создает матрицу присоединенной массы. Такой тип нагрузки поддерживается для следующих типов краевых задач в NX Nastran 5.0 (см. табл. 4.2): 103 (Modal Analysis), 107 ... 112 (Complex Modal Analysis и Dynamic Analyses), 129 (Nonlinear Transient Analysis), которые будут рассмотрены в Разделе 7, и задачи типа 200 (Optimization).

Командой Connect→Fluid Region... вызывается диалоговая панель "Fluid Region" (см. рис.6.9-а).

В секции "Fluid Options" (опции жидкости) есть такие опции:

• "CSys" – система координат, должна быть декартового типа: глобальной или специально созданной локальной, причем ось Z должна быть перпендикулярной к свободной поверхности жидкости, поскольку вдоль этой оси будет определяться толщина слоя жидкости:

• "Z Free Surface" – расстояние от начала координаты к свободной поверхности жидкости, должна быть ≥ 0.0. Если начало координатной системы установить "на дне", то опция определяет всю толщину жидкости, если "выше дна", то – часть толщины. Таким образом можно отсекать "гарантированную" толщину слоя жидкости от изменяемой. Еще один вариант рассмотрен в Разделе 7.2 (действует только для динамического анализа);

• "XZ Plane" и "YZ Plane" – указывает, какой тип симметрии слоя жидкости связан с этими плоскостями: отсутствует (0..None), симметрия (1..Symmetry) или кососимметрия (2...Antisymmetry).

| Fluid Region         ID       1       Color 20488       Palette       Layer       1       Title FluidRegion_01         Fluid Options       Defined By       Defined By       Defined By                                                                                                    | Surfaces<br>Elements<br>Element                                            |
|----------------------------------------------------------------------------------------------------|----------------------------------------------------------------------------|
| CSys     0.Basic Rectangular     Image: Surface set of the set of the set o | tultiple Delete Reset Fluid Region Options                                 |
| XZ Plane     0None       YZ Plane     0None       0None       1Symmetry       2AntiSymmetry                                                                                                    | OK<br>Characteristic Length 0,<br>Exact Integration Factor 0,<br>OK Cancel |

a)

Рис.6.9. Диалоговые панели задания силовых ГУ типа "несжимаемая жидкость"

В секции "Defined By" (определение региона) радиокнопками "Surfaces" или "Elements" определяются геометрические поверхности и их стороны (в поле "Surface" и опцией "Positive Side") или КЭ и их поверхности (в полях "Element" и "Face", см. рис.6.9-б), с которыми взаимодействует жидкость. Список формируется стандартным способом с помощью кнопок "<<Add", "Multiple…", "Delete" и "Reset".

Кнопкой "Region Options…" вызывается панель "Fluid Region Options" (см. рис.6.9-в) с опциями:

• "Characteristic Length" – характерная длина: взаимодействием с КЭ, которые лежат за пределами этой величины, NX Nastran пренебрегает;

• "Exact Integration Factor" – фактор точного интегрирования. Если расстояние между двумя КЭ меньше, чем указанное значение, умноженное на корень квадратный из размера (площади) большого КЭ, то в КЭ применяется точное интегрирование. Иначе – для интегрирования используется только центральная точка КЭ.

В случае присутствия в модели силовых граничных условий типа "несжимаемая жидкость" FEMAP в результатах формирует данные с названием "Fluid Pressure" (давление жидкости) при установлении значений "1..Print Only" (\*.f06), "2..PostProcess Only" (\*.op2), "3..Print and PostProcess" (\*.op2 и \*.f06), или "5..Punch and PostProcess" (\*.op2) на панели "NASTRAN Output Requests".

#### 6.1.3.5. Задание нелинейных силовых граничных условий

В FEMAP можно задать в узлах силы такие, что зависят от смещения или скорости движения выбранного узла.

Команда **Model\rightarrowLoad\rightarrowNonlinear Force** вызывает диалоговую панель, изображенную на рис.6.10. В секторе "Relationship" (взаимосвязь) есть 4 варианта таких связей (см. табл. 6.1): "Tabular Function" (соответственно табличной функции, что выбирается со списка созданных ранее функций в секторе "Options"); "Product of Two Variables" (от двух переменных); "Positive Variable to a Power" (степенная функция, при положительной переменной); "Negative Variable to a Power" (степенная функция, при отрицательной переменной).

B)

| Вариант в секторе Relationship | Формула (F=Сила, Х=Смещение/Скорость)                                                                                            |
|--------------------------------|----------------------------------------------------------------------------------------------------|
| <b>Tabular Function</b>        | $F_i(t) = Scale \cdot Table(X_j(t))$                                                                                             |
| Product of Two Variables       | $F_i(t) = Scale \cdot X_j(t) \cdot X_k(t))$                                                                                      |
| Positive Variable to Power     | $F_{i}(t) = \begin{cases} Scale \cdot [X_{j}(t)]^{Power}, e c \pi u X_{j}(t) > 0\\ 0, e c \pi u X_{j}(t) \le 0 \end{cases}$      |
| Negative Variable to Power     | $F_{i}(t) = \begin{cases} -Scale \cdot [-X_{j}(t)]^{Power}, \ ecnu \ X_{j}(t) < 0\\ 0, \qquad ecnu \ X_{j}(t) \ge 0 \end{cases}$ |

Таблица 6.1. Определение силы от смещения или скорости движения выбранного узла

В секторе "**Аррly Force To**" указываются номера узла и его степени свободы (узел можно выбрать курсором "мыши" на рабочем поле FEMAP), к которым сила будет приложена; в секторе "**Based On**" – тоже номера узла/узлов и его/их степени свободы, а также величину (**Type**), от которой сила будет зависеть: **0..Displacement** (смещение) или **1..Velocity** (скорость).

Другие варианты нелинейности, которые можно реализовать в FEMAP, связаны с геометрической или физической нелинейностью.

| [0,                                                                                                    | если $X_{j}(t) \ge 0$                     |
|----------------------------------------------------------------------------------------------------|-------------------------------------------|
| Create Nonlinear Transient Forces                                                                                                    |                                           |
| Load Set 1 Load_01<br>Color 10 Palette Layer 1<br>Relationship<br>• Tabular Function<br>• Product of Two Variables<br>• Positive Variable to a Power<br>• Negative Variable to a Power | Apply Force To Node DOF Based On Node DOF |
| Options       Scale Factor       Power       Table       0None                                                                                                    | Type     U.Displacement       Node        |

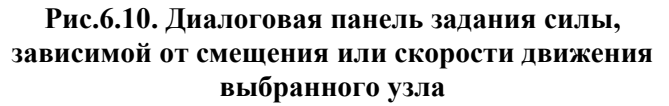

#### 6.2. Задание опций и параметров нелинейного анализа

Когда в задаче предполагается *любая* нелинейность, для каждого из наборов нагрузок (активизировать командой **Model→Load→Set...**) нужно задать опции и параметры нелинейного анализа. Внимание: при применении модифицированного подхода Лагранжа (тип задачи **22..Advanced Nonlinear Static** – см. Раздел 6.4) это делать не обязательно.

Командой Model→Load→Nonlinear Analysis... вызывается диалоговая панель "Load Set Options for Nonlinear Analysis" (см. рис.6.11-а). На ней кнопкой "Default" сначала устанавливаются типичные значения. Кнопкой "Copy..."можно из набора нагрузок, где назначения уже сделаны, скопировать данные для текущего набора.

В секциях панели указывается:

• в "Solution Type" – тип задачи: статическая (Static), ползучесть (Creep) или эволюционная (Transient);

• в "Basic" – количество временных шагов (Number of Increments), размер временного шага (Time Increment) и максимальное количество итераций на каждом шаге (Max Iterations / Step). При линейном статическом анализе всегда делается лишь один шаг: от начального состояния к конечному. При решении нелинейной задачи все заданные нагрузки будут приложены к телу не сразу, а с нарастанием *одинаковыми частями*. Для этого вводится внутренний параметр с названием Time (обозначим как  $\tau$ ), который изменяется от 0 до 1 по формуле  $\tau = n \cdot \Delta \tau$ , где n – номер текущего шага нагрузки,  $\Delta \tau = 1/N$ , а N – количество таких шагов, которое вводится в диалоговом поле "Number of Increments". В соответствии с этим среди результатов расчета будет N таблиц, в названии которых присутствует значение Time, для которого этот результат получен. Если по какой-то причине процесс решения задачи прерван (например, фатальная ошибка как результат вырождения геометрии КЭ), то количество таблиц будет меньшим, чем число N. Это количество может и превышать число N, если программа NX Nastran приняла решение о целесообразности уменьшения шага нагрузки (была задействована адаптивная процедура);

- 133 -

| Load Set Options for Nonlinear Analysis                                                                                                    | X                                                                                       | Advanced Load Set Option                                                                                                    | ns for Nonline                                               | ar Analysis                                                                                                    |                                               |
|----------------------------------------------------------------------------------------------------|-----------------------------------------------------------------------------------------|----------------------------------------------------------------------------------------------------|--------------------------------------------------------------|----------------------------------------------------------------------------------------------------|-----------------------------------------------|
| Load Set 1 Load_01 Solution Type Off Static Creep Transient Basic Number of Increments Time Increment Max Iterations / Step 25 Stiffness Updates Solution S Method O.Default | nce Tolerances<br>scement 0.001<br>0.001<br>1.E-7<br>trategy 0 vertides<br>ength Method | Coad ser 1 Coad_u1<br>Arc-Length Solution Strategy<br>Constraint Type 1Crisfield<br>Min ArcLen Adjust Ratio<br>Max ArcLen Adjust Ratio<br>Scale for Constraint Load<br>Desired Iterations<br>Max Increments | <ul> <li>0.25</li> <li>4.</li> <li>12</li> <li>20</li> </ul> | Advanced<br>Max Diverging Conditions<br>Quasi-Newton Vectors<br>Max Line Searches / Iter<br>Line Search Tolerance<br>Max Bisections / Increment<br>Max Incremental Rotation<br>Stress Fraction Limit<br>Max Adjusted vs Initial | 3<br>25<br>4<br>0.5<br>5<br>20.<br>0.2<br>20. |
| Iterations Before Update 5 O None<br>Output Control<br>Intermediate 2NO O<br>Output Every Nth Step 1 O<br>Advanced Copy Defaults                                             | or Advanced Overrides<br>ewton-Raphson<br>ine Search<br>Quasi-Newton<br>Bisection       | - Additional Transient Options<br>Time Step Skip Factor<br>Steps for Dominant Period<br>Bounds to Maintain Step<br>Min Stability Tolerance                                                                  | 5<br>0.75<br>0.1                                             | Overall Struct Damping (G)<br>System Damp Freq (W3+Hz)<br>Elem Damp Freq (W4+Hz)<br>Cancel                                                                                                    |                                               |

Рис.6.11. Диалоговые панели задания опций и параметров нелинейного анализа: а) – основная; б) – дополнительная

a)

• в "Stiffness Updates" – один из 5-ти методов (AUTO, ITER, SEMI, TSTEP, ADAPT) модифицирования матрицы жесткости тела (МЖ); а также количество итераций (Iteration Before Update), через которое матрица будет модифицироваться. Если метод выбран неверно, автоматически будет установлен тот, что используется "по умолчанию", т.е. **0..Default**. В случае нелинейной статической задачи (Static) можно применять AUTO, ITER или SEMI. В других (нестатических) – AUTO, TSTEP и ADAPT, причем в 0..Default используется метод ADAPT, т.е. с автоматическим выбором временного шага. В методе AUTO МЖ обновляется исходя из оценок сходимости разных численных методов (квазиньютоновского, с линейной итерацией, половинного деления) и выбором того из них, что даст минимальное количество обновлений МЖ. Метод SEMI подобен методу АUTO, но обновление МЖ обязательно проводится и на первой итерации после изменения нагрузки, что бывает эффективно для сильно нелинейных процессов. Методы ITER и TSTEP проводят обновление МЖ после каждой порции из количества итераций, что указана в поле "Iteration Before Update", что также может быть эффективным для сильно нелинейных процессов, в частности, когда предполагается, что геометрия тела в процессе деформирования может резко измениться (например, в задаче о "прощелкивании"). Метод TSTEP применяется при нелинейном анализе во времени (Transient);

• в "Output Control" – формирование таблиц результатов на промежуточных временных шагах (варианты опции "Intermediate": 0..Default (по умолчанию), YES (выводить), NO (не выводить), ALL (на всех шагах)) для типов задачи "Static" и "Creep" или через указанное количество шагов (Output Every Nth Step) для типа задачи "Transient", когда значение "Intermediate" выбрано как YES);

• в "Convergence Tolerances" – допуски (точность) для удовлетворения условий сходимости для нагрузок (Load), перемещений (Displacement) и внутренней работы (Work);

• в "Solution Strategy Overrides" – корректирование процесса решения глобальной нелинейной системы алгебраических уравнений, порождаемой методом конечных элементов.

Обычно корректировки делают, если возникают проблемы в получении расчетов. Это может быть обусловлено специфическими свойствами краевой задачи, поэтому общих рекомендаций нет. В частности, метод "Arc-Length Method" формирует величину временного шага (и догрузки) с учетом информации о перемещении узлов тела. Полный метод Ньютона-Рафсона (Full Newton-Raphson) очень быстро сходится, но нуждается в дополнительном времени для создания дополнительной матрицы для полной матрицы САУ на каждой итера-

б)

ции. Модифицированный метод Ньютона-Рафсона (Modified Newton-Raphson) не нуждается в таком действии, но сходится значительно медленнее, поэтому для его ускорения могут применяться дополнительные процедуры: "Line Search" (линейного поиска), "Quasi-Newton" (квази-ньютоновского ускорения) и/или "Bisection" (половинного деления).

Кнопкой "Advanced..."вызывается диалоговая панель "Advanced Load Set Options for Nonlinear Analysis" (см. рис.6.11-б) для назначения дополнительных параметров, что корректируют (здесь не рассматриваем). Обычно это требует значительного опыта пользователя.

Внимание. Только некоторые конечные элементы могут моделировать нелинейный статический анализ и анализ эволюционных процессов, причем с особенностями, указанными в таблице (см. "Chapter 2. Elements for Nonlinear Analysis" в книге "NX Nastran Basic Nonlinear Analysis. User's Guide", которая содержится в файле .../FEMAP93/NastranHelp/ NXNastran/nast/misc/doc/docs/pdf/bas\_nonlinear.pdf):

| Тип КЭ                                                    | Особенности                                                                                                    | Нелиней-<br>ная упру-<br>гость | Упруго-<br>пластич-<br>ность                                    | Только<br>геометри-<br>ческая<br>нелиней-<br>ность |
|-----------------------------------------------------------|----------------------------------------------------------------------------------------------------|--------------------------------|-----------------------------------------------------------------|----------------------------------------------------|
| Spring                                                    | 3-D демпфер с 6-ю степе-<br>нями свободы                                                                                                    | +                              | _                                                               | _                                                  |
| Spring                                                    | осевая вязко-упругая<br>связь (модель Фойхта)                                                                                                    | +                              | _                                                               | +                                                  |
| Rod, Tube                                                 | осевая деформация<br>(кручение – линейное)                                                                                                    | +                              | +                                                               | +                                                  |
| Beam                                                      | пластический шарнир в<br>каждом конце КЭ (цен-<br>тральная секция, попе-<br>речный сдвиг, кручение –<br>линейные)                                                                             | +                              | +<br>(только уп-<br>руго – иде-<br>ально-<br>пластиче-<br>ский) | +                                                  |
| Plate (QUAD4, TRIA3)                                      | <ol> <li>Shell и Plate: 112 сло-<br/>ев, поперечный сдвиг –<br/>линейный;</li> <li>Plane Strain: MID2=-1<br/>PARAM,NLAYER=1;</li> <li>Plane Stress:<br/>MID2=0,<br/>PARAM,NLAYER=1</li> </ol> | +                              | +                                                               | +                                                  |
| Plane strain,<br>Axisymmetric<br>(COUADX, CTRIAX)         | изопараметрические                                                                                                    | +<br>(гиперупру-<br>гость)     | _                                                               | _                                                  |
| Solid (HEXA, 8 Nodes)                                     | 8 точек Гаусса; функция напряжений                                                                                                    | +                              | +                                                               | +                                                  |
| Solid (HEXA, 20 Nodes)                                    | изопараметрические, 27<br>точек Гаусса                                                                                                    | +                              | +                                                               | +                                                  |
| Solid (PENTA, 6 Nodes) 6 точек Гаусса; функция напряжений |                                                                                                    | +                              | +                                                               | +                                                  |
| Solid (PENTA, 15 Nodes)                                   | изопараметрические, 21<br>точка Гаусса; функция<br>напряжений                                                                                                    | +                              | +                                                               | +                                                  |
| Solid (TETRA, 4 Nodes)                                    | Solid (TETRA, 4 Nodes) 1 точка Гаусса                                                                                                    |                                | +                                                               | +                                                  |
| Solid (TETRA, 10 Nodes)                                   | 4 точки Гаусса                                                                                                    | +                              | +                                                               | +                                                  |
| Solid (TETRA, 10 Nodes)                                   | изопараметрические, 5<br>точек Гаусса                                                                                                    | +                              | +                                                               | +                                                  |

Большинство других типов КЭ могут включаться в нелинейную модель тела при условии, что они остаются линейными на протяжении всего анализа. Наиболее часто ошибочное применение КЭ в нелинейном анализе связано с использованием КЭ типа Bar, Rigid и Gap.

Примечание 6.6. Задача с линейными свойствами материала тоже может решаться как и задача нелинейной упругости, если:

• в теле будут учитываться значительные перемещения. Например, при моделировании спиральной пружины;

• нагрузка тела будет превышать критические значения. Это будет так называемое закритическое поведение тела, или задача о его устойчивости (см. Раздел 6.3.6).

#### 6.3. Моделирование статических краевых задач о НДС тел

Статические краевые задач о НДС тел могут быть линейно и нелинейно-упругие, упруго-пластические, с учетом температурных деформаций и ползучести материала. Отдельные классы задач – задачи об устойчивости тел, об оптимизации конструкций, и о контакте тел.

Основные теоретические сведения о краевых задачах про НДС тела изложены в Приложениях 5 и 6. Большинство действий, необходимых для создания модели краевой задачи в FEMAP, рассмотрено в Разделе 2 (создание геометрической модели), Разделе 3 (создание конечно-элементной модели), Разделе 4 и Разделе 6.1 (общие сведения о задании начальных и граничных условий). Поэтому здесь изложим лишь дополнительные сведения, характерные для разных типов краевых задач.

#### 6.3.1. Краевые задачи линейной упругости и термоупругости

Линейная упругость – более простой вариант задачи. Для материала достаточно задать модули упругости. Если по результатам расчета будет оцениваться запас прочности в теле, то еще дополнительно нужно ввести предельные напряжения; если температурные деформации (термоупругость) – коэффициент линейного температурного удлинения (см. Раздел 3.1). О задании начальных условий см. Раздел 6.2.1.1; ГУ 1-го рода – Раздел 6.1.2; силовых граничных условий – Раздел 6.1.3. Кроме того, для задачи термоупругости необходимо ввести в начальные условия таблицу распределения температуры в теле (см. Раздел 6.1.1), которую было получено при предыдущем решении задачи теплопроводности.

Для запуска процесса расчета краевой задачи создается задание: дается команда Model→Analysis..., на диалоговой панели "Analysis Set Manager" инициируется кнопка "New...", на панели "Analysis Set" выбирается в списке "Analysis Type" (см. рис.4.13-б) значение "1..Static" (т.е. статическая задача). Все другие действия, связанные с запуском процесса расчета краевой задачи, уже описаны в Разделе 4.2. Этот тип краевой задачи можно решать, кроме NX Nastran, другими анализаторами, но рассматриваем только NX Nastran.

В процессе решения задачи на экране монитора могут появляться сообщения, которые нуждаются в ответе "Да" или "Нет", предупреждения о некоторых не фатальных ошибках, а иногда – даже фатальных. Например, фатальную ошибку вызовет отсутствие наборов начальных и/или граничных условий, недостаточное закрепление тела и т.п.

#### 6.3.2. Краевые задачи нелинейной упругости для изотропного материала

От формулирования задачи линейной упругости отличаются:

• заданием свойства изотропного (и только!) материала как нелинейного упругого (см. Раздел 3.1): на диалоговой панели "Define Material – ISOTROPIC" на вкладке "Nonlinear" (см. рис.3.3-а) нужно радиокнопкою выбрать вариант "Nonlinear Elastic", в появившемся поле "Function Dependence" – указать на созданную функцию (заранее или с помощью кнопки 💹, слева внизу) нелинейной зависимости напряжения от деформации (типа 4..vs. Stress – диаграмму деформирования материала, которая должна быть заданной в 1-м и 3-м квадрантах, чтобы моделировать разные свойства материала при растяжении и сжатии) или зависимости от температуры (типа 2..vs. Temperature);

• установлением опций нелинейной задачи командой Model → Load → Nonlinear Analysis... (см. Раздел 6.2). Сначала кнопкой "Default..." нужно установить те значения, что

предусмотрены "по умолчанию" для варианта типа задачи "Static", потом в диалоговом окне "Number of Increments" – указать количество шагов нагрузки (>0), в окне "Max Iterations / Step" - максимальное количество итераций на каждом шаге нагрузки, а в окне "Intermediate" – выводить или нет промежуточные результаты; в секции "Convergence Tolerances" – точность решения САУ; в секции "Solution Strategy Overrides" – указать другой метод решения нелинейной САУ (при желании). Внимание: заданная точность решения нелинейной задачи может оказаться завышенной, что приведет к преждевременному прекращению процесса решения задачи с фатальными ошибками;

• созданием задания: дается команда Model Analysis..., на диалоговой панели "Analysis Set Manager" инициируется кнопка "New...", на панели "Analysis Set" выбирается в списке "Analysis Type" (см. рис.4.13-б) значение "10..Nonlinear Static" (нелинейная статика) или "22..Advanced Nonlinear Static" (нелинейная статика, "передовой" анализ – см. Раздел 6.3.8).

#### 6.3.3. Краевые задачи нелинейной упругости для материала типа "резина"

От формулирования задачи нелинейной упругости для изотропного материала различается заданием на диалоговой панели "Material Type" (см. рис.3.2-б) варианта "Hyperelastic" и назначением на диалоговой панели "Define Material – HYPERELASTIC" нужных свойств материала (см. рис.6.12-а и Раздел Д5.1.4.3 Приложения 5).

| Define            | Materi     | al - HYPEREL     | ASTIC                |               |             |                  | X      |
|-------------------|------------|------------------|----------------------|---------------|-------------|------------------|--------|
| ID 2              |            | <u>T</u> itle    |                      | Color 55      | Palette     | Layer 1          | Туре   |
| Gener             | al Phas    | e                |                      |               |             |                  |        |
| Dist              | ortional D | eformation Cons  | tants ( <u>Aij</u> ) |               |             |                  |        |
|                   | 0          | 1                | 2                    | 3             | 4           | 5                |        |
| U<br>1 0          | 0.0        | 0,               | 0,                   | 0,            | 0,          | υ,               |        |
| 2 0               | ۰<br>۱     | 0,               | 0,                   | 0,            | 0,          |                  |        |
| 3 0               | L          | 0,               | 0,                   |               |             |                  |        |
| 4 0               | L          | 0,               |                      |               |             |                  |        |
| 50                | l,         |                  |                      |               |             |                  |        |
| -⊻olu             | imetric De | formation Const  | ants (Di)            |               |             | Therm Exp        | 0.     |
| 0,                |            | 0,               | 0,                   | 0,            | 0,          | Mass Density     | 0,     |
| Strai             | in Energy  | Polynomial Orde  | er (0=Default)-      | (alumatria 0  |             | Damping          | 0,     |
| - Euro            | Dist       | Dete Ermetiene I |                      | Diank-Canalan |             | Re <u>f</u> Temp | 0,     |
|                   | Simple     | Equibiaxial      | Simple Shear         | Pure Shear    | Pure Vol    |                  |        |
|                   | n/Lomp     | I ension         | 0                    | 0             | Compression |                  |        |
|                   |            |                  |                      |               | · · · · · · | ļ                |        |
| <mark>∫</mark> xy | Loa        | ad <u>S</u>      | ave                  | Сору          |             | <u>o</u> k       | Cancel |
|                   |            |                  |                      | a)            |             |                  |        |

Рис.6.12. Диалоговые панели введения свойств материала:

#### а) – гиперупругого типа "резина"; б) – упруго-пластического для модели Друкера-Прагера

Внимание: не все типы КЭ могут моделировать такой материал. В "Help" рекомендуют проверять это перед применением желательного типа КЭ.

В секции "Distortional Deformation Constants (Aij)" задаются компоненты матрицы  $A_{ij}$ , причем  $A_{00} = 0$ , а в секции "Volumetric Deformation Constants (Di)" – компоненты  $D_i$ .

Для неогукового материала – только A<sub>10</sub> и D<sub>1</sub>; для линейной модели Муни-Ривлина – A<sub>10</sub>, A<sub>01</sub> и D<sub>1</sub>. Для более точных моделей нужно ввести и другие компоненты, а также в секции "Strain Energy Polynomial Order (0=Default)" – величины в полях "Distortional" и "Volumetric", которые указывают на степени аппроксимирующих полиномов: от 0 до 4 (0 – линейный, 1 – квадратичный, ...) для частей функционала упругой энергии, описывающих "искривления" и изменение объема соответственно.

Есть и другие варианты. Если на панели "Define Material" инициировать кнопку "Type..." и выбрать "Other Types", в списке "Material Type" можно найти пять вариантов гиперупругого материала: от 501.. до 505.. (подробнее – в "Help", а именно в разделе FEMAP $\rightarrow$ Commands $\rightarrow$ 4. Finite Element Modeling $\rightarrow$ 4.2 Creating Finite Elements Entities→4.2. 3 Model, Material→4.2. 3.6 Other Types...), причем эти модели можно применять лишь для типов задач 601 и 701 (см. табл. 4.2).

Есть еще один вариант. С помощью функции типа 4..vs. Stress можно задать зависимости напряжений от деформаций: Simple Ten/Comp (простое растяжение/сжатие), Equibiaxial Tension (двухосное растяжение), Simple Shear (простой сдвиг), Pure Shear (чистый сдвиг), Pure Vol Compression (чистое объемное сжатие).

Поскольку перемещения и деформации – значительны и очень значительны, то при приложении силовых нагрузок в соответствующих местах необходимо задать их зависимыми от смещения точки приложения (см. Раздел 6.1.3.5).

При создании задания, на диалоговой панели "Analysis Set Manager" (вызывается командой Model-Analysis...) инициируется кнопка "New...", на панели "Analysis Set" выбирается в списке "Analysis Type" (см. рис.4.13-б) значение "10..Nonlinear Static" (нелинейная статика) или "22..Advanced Nonlinear Static" (нелинейная статика, "передовой" анализ – см. Раздел 6.3.8).

При этом рекомендуют выбирать итерационный метод решения системы алгебраических уравнений (установить в поле "Iterative Solver" на диалоговой панели "NASTRAN Executive and Solutions Options", см. рис.4.15-а).

#### 6.3.4. Краевые задачи упруго-пластичности

От формулирования задачи нелинейной упругости для изотропного материала различается заданием на диалоговой панели "Define Material – ISOTROPIC", на вкладке "Nonlinear" (см. рис.3.3-а) в секции "Nonlinearity Type" свойства материала как нелинейного с пластическими деформациями: "Elasto-Plastic (Bi-linear)" или "Plastic", см. Раздел 3.1.

Здесь напомним, что нужно выбрать критерий текучести материала (из списка "Yield Criterion"), обязательно задать величину предела текучести материала (Initial Yield Stress) для критериев текучести "0..fon Mises" и "1..Tresca"; или значения "2\*Cohesion" (удвоенное значение коэффициента сцепления) и "Friction Angle" (угол внутреннего трения) для критериев текучести "2..Mohr-Coulomb" и "3..Drucker-Prager" (для материалов типа грунтов). Также нужно нанести модуль линейного упрочнения (Plasticity Modulus, H) для упругопластического материала с кусочно-линейной аппроксимацией (Elasto-Plastic, Bi-Linear) или (для случая "Plastic") выбрать в поле "Function Dependence" функцию нелинейной зависимости напряжения от деформации (типа 4..vs. Stress) - диаграмму деформирования материала (заранее созданную, или с помощью кнопки 🖾). В поле "Hardening Rule" нужно выбрать модель упрочнения материала; "0..Isotropic", "1..Kinematic" или "2..Isotropic+Kinematic". Кнопка "Extended Material Model…" предназначена для учета влияния температуры или скорости деформирования или обоих факторов одновременно на границу текучести (подключением функции 2..vs. Temperature и/или 9..vs. Strain Rate) для критерия текучести "0..fon Mises", а также вызывает диалоговую панель "Extended Drucker-Prager Material" (см. рис.6.12-б).

Внимание: при решении задач с грунтами желательно учитывать гравитационное тяготение (задавать в виде ускорения свободного падения, которое действует во всем объеме, см. рис.6.7).

В UGS.F93 в случае подключения к заданию произвольного количества наборов закреплений и нагрузок ("MultiSet...") все такие комбинации прикладываются к телу последовательно, причем значения из предыдущего решения считаются начальными для следующих решений.

Поэтому, если нужно решить краевую задачу упруго-пластичности с условиями полной или частичной разгрузки после активной упруго-пластической нагрузки, то нужно создать необходимое количество наборов нагрузок, последнее из которых задает условия разгрузки, причем для набора с условиями разгрузки тоже необходимо установить опции нелинейной задачи (командой Model→Load→Nonlinear Analysis...). Потом при создании задания для расчета нужно подключить к заданию все эти наборы нагрузок: на панели "Analysis Set Manager" применить кнопку "MultiSet...", потом последовательно выбрать наборы: один или больше – закреплений (**Constraint**) и все – нагрузок.

Можно решать задачу при малых или значительных (установлена опция "LGDISP" на панели "NASTRAN Bulk Data Options", см. рис.4.15-б) смещениях (геометрическая нелинейность). Напомним, что при учете геометрической нелинейности еще можно применять опции "LANGLE" и "LGSTRN" (см. Раздел 4.2.6).

При создании задания, на диалоговой панели "Analysis Set Manager" (вызывается командой Model→Analysis...) инициируется кнопка "New...", на панели "Analysis Set" выбирается в списке "Analysis Type" (см. рис.4.13-б) значение "10..Nonlinear Static" (нелинейная статика) или "22...Advanced Nonlinear Static" (нелинейная статика, "передовой" анализ – см. Раздел 6.3.8).

#### 6.3.5. Краевые задачи ползучести

Эти задачи – эволюционные, когда деформации в теле (и напряжения) зависят от времени.

От формулирования задачи нелинейной упругости отличается:

• заданием на вкладке "Creep" (см. рис.3.3-б) диалоговой панели "Define Material – **ISOTROPIC**" одного из трех вариантов описания свойств материала при ползучести (см. Раздел 3.1):

• созданием двух идентичных наборов нагрузки (создать один набор, командой Model→Load→Сору... сделать его копию);

• для первого набора нагрузки (назначить активным с помощью команды Model→Load→Set...) заданием на диалоговой панели "Load Set Options for Nonlinear Analysis" (вызывается командой Model→Load→Nonlinear Analysis...) варианта "Static" и значений в активных полях и хотя бы в одном поле "Convergence Tolerances";

• для второго набора нагрузки (назначить активным) заданием на той же диалоговой панели варианта "Сгеер", аналогичных значений в активных полях и дополнительно количество временных шагов "Number of Time Steps" и размер временного шага в поле "Time Increment". Внимание: полное время моделирования тела в условиях ползучести будет определяться результатом перемножения величин полей "Number of Time Steps" и "Time Increment". Поскольку в программе применяется алгоритм автоматической коррекции временного шага (в сторону уменьшения, когда это нужно из условий устойчивости решения и согласованности пространственно-временной сетки), то результаты расчетов обычно имеют большее количество таблиц, чем это задается в поле "Number of Time Steps".

Внимание: все другие данные этих двух наборов нагружения должны быть идентичными.

Согласно заданию, сначала будет решена обычная краевая задача о статическом нагружении, а потом – задача ползучести, с учетом достигнутого (в первой задаче) уровня напряжений.

При создании задания на диалоговой панели "Analysis Set Manager" (вызывается командой Model-Analysis...) инициируется кнопка "New...", на панели "Analysis Set" выбирается в списке "Analysis Type" (см. рис.4.13-б) значение "10..Nonlinear Static" (нелинейная статика) или "22..Advanced Nonlinear Static" (нелинейная статика, "передовой" анализ – см. Раздел 6.3.8).

#### 6.3.6. Краевые задачи об упругой устойчивости тел

Прежде чем моделировать такую задачу, целесообразно ознакомиться с изложенными в Разделе Д5.2.7 Приложения 5 сведениями. Во всяком случае, нужно иметь в виду, что считается, что формы потери устойчивости – именно такие, как и собственные формы колебаний (подход Эйлера). Поэтому алгоритм будет находить одну или несколько собственных частот и форм колебаний, а это требует много действий.

Все типы КЭ могут применяться, но есть такие ограничения:

• материал – только линейно-упругий;

• чтобы иметь удовлетворительную точность, КЭ типа CURVED BEAM не должны перекрывать дугу круга большую, чем 15 градусов;

• осесимметричные КЭ моделируют только осесимметричные составляющие критической нагрузки и формы потери устойчивости, которые обычно не являются самыми низкими;

• двумерные КЭ (ПНС и ПДС) моделируют только двумерные составляющие критической продольной нагрузки и формы потери устойчивости, которые обычно не являются самыми низкими.

От моделирования задач линейной упругости отличаются тем, что:

• свойства материала должны иметь, кроме модулей упругости, еще одну характеристику: плотность (Mass Density, см., например, рис.3.2-а);

• при создании задания для расчета (дается команда Model-Analysis..., на диалоговой панели "Analysis Set Manager" инициируется кнопка "New..."), на панели "Analysis Set" выбирается в списке "Analysis Type" (см. рис.4.13-б) значение "7..Buckling" (устойчивость);

• в разделе "Options" панели "Analysis Set Manager" появятся два подраздела: "NASTRAN Modal/Buckling" и "NASTRAN ModalXYPlot", настраиваемые с помощью диалоговых панелей "NASTRAN Bulking Analysis" и "NASTRAN XY Output for Modal Analysis" соответственно (см. рис.6.13);

• на диалоговой панели "NASTRAN Bulking Analysis" (см. рис.6.13-а) в секции "Real Solution Methods" нужно выбрать один из методов (Lanczos, Inverse Power или Inverse Power/Sturm) для нахождения нескольких собственных частот (форм потери устойчивости), количество которых устанавливается в поле "Number Desired" секции "Eigenvalues and Eigenvectors". В секции "Range of Interest" в полях "From" и "To" можно указать диапазон собственных частот, который интересует пользователя. Еще можно изменить способ собирания матрицы масс (Default, Lumped (распределенная) или Coupled (конденсированная));

| NASTRAN Buckling Analysis                                                                                             |                                                                                                    | ×                                                    |
|----------------------------------------------------------------------------------------------------|----------------------------------------------------------------------------------------------------|------------------------------------------------------|
| Skip ElGx Real Solution Methods Givens Modified Givens Inverse Power Inverse Power/Sturm Householder                  | Method [D<br>Range of Interest<br>From 0,<br>To 0,<br>Eigenvalues and Eigenvectors                                                   | Imaginary           0,           0,                  |
| Modified Householder<br>Canczos<br>Complex Solution Methods<br>Hessenberg<br>Complex Inverse Power<br>Complex Lanczos | Number Lestimated Number Desired Normalization Method Mags Mode ID Max DDE 0                                                         | 0<br>1<br>Mass<br>O Default<br>O Lumped<br>O Coupled |
| Solution Type<br>Direct<br>Modgl                                                                                      | Complex Solution Options           Convergence         0,           Region Width         0,           Overall Damping (G)         0, | Ne <u>x</u> t<br><u> Q</u> K<br>Cancel               |

| N                      | ASTRAN XY Output for Modal Analysis 🛛 🔀 |  |  |  |  |
|------------------------|-----------------------------------------|--|--|--|--|
|                        | Output Requests                         |  |  |  |  |
|                        | Summary                                 |  |  |  |  |
|                        | Modal Participation Factors             |  |  |  |  |
|                        | Modal Effective <u>M</u> ass            |  |  |  |  |
| Modal Effective Weight |                                         |  |  |  |  |
|                        | Modal Effective Mass Fraction           |  |  |  |  |
|                        | Reference Node 0                        |  |  |  |  |
|                        |                                         |  |  |  |  |
|                        |                                         |  |  |  |  |
|                        | Ne <u>x</u> t <u>O</u> K Cancel         |  |  |  |  |
|                        |                                         |  |  |  |  |

a)

б)

Рис.6.13. Диалоговые панели для настраивания: а) – анализа потери устойчивости; б) – вывода информации во вспомогательный файл \*. f06

• на диалоговой панели "NASTRAN XY Output for Modal Analysis" (см. рис.6.13-б) в секции "Output Request" можно инициировать опции "Summary", "Modal Participation", "Modal Effective Mass", "Modal Effective Weight" и "Modal Effective Mass Fraction", указывающие, какие сведения выводить во вспомогательный файл \*.f06. Если в поле "Reference Node" указать номер узла, существующего в модели, то сведения будут выводиться в системе координат этого узла (иначе – в декартовой системе);

• среди результатов расчета есть один набор результатов статического расчета с названием "NX NASTRAN Case 1" и столько наборов результатов расчетов на устойчивость, сколько задано в параметре "Number Desired" или соответствуют указанному диапазону собственных частот. Их названия начинаются со слова Eigenvalue, потом - номер критического состояния, потом – значение параметра  $\beta$ , например, "**3..Eigenvalue 2 1.917812**". Критическая нагрузка равна приложенной, умноженной на  $\beta$ . Поэтому, если некоторые значения | В | меньше единицы, то это означает, что заданная для тела нагрузка превышает соответствующие критические нагрузки. Если  $\beta$  – отрицательно, то это указывает на противоположное направление действующих на тело нагрузок.

Результаты расчетов целесообразно просматривать в режиме "Deformed View" (просмотреть формы потери устойчивости).

Примечание 6.7. Поскольку формы потери устойчивости получаются на основе обобщенной проблемы о собственных формах колебаний тела, причем в NX Nastran во внимание берутся только изгибные формы, то все силовые нагрузки, не отвечающие соответствующим схемам нагружения тела, будут проигнорированы.

Примечание 6.8. После проведения такого расчета часто возникает желание получить более подробную информацию о поведении тела после потери устойчивости. Ее можно получить, если провести расчет тела в варианте нелинейного статического анализа (см. Раздел 6.3.2) с нагрузкой, которая немного превышает критическую. Материал можно задать как линейно-упругий, нелинейно-упругий или упруго-пластичный. При этом довольно часто необходимо дополнительно ввести хотя бы незначительную возмущающую силу, или незначительный дефект геометрии тела, чтобы вызвать потерю устойчивости тела (обычно при несколько низших уровнях нагрузки, чем в идеальных условиях, т.е. будет смоделирована более реалистичная ситуация). Это нужно делать тогда, когда нелинейный анализ не выявил потерю устойчивости конструкции. Если предполагается, что геометрия тела в процессе нелинейного статического анализа может резко измениться (например, в задаче об "прощелкивании", являющейся разновидностью задач о потере устойчивости тела, см. Раздел Д5.2.7 Приложения 5), то в секции "Stiffness Updates" (см. рис.6.11-а) необходимо выбрать метод 2...ITER и в поле "Iteration Before Update" ввести число 1, т.е. потребовать обновления матрицы жесткости САУ после каждой итерации. Результаты нелинейного статического анализа целесообразно просматривать в виде кривых зависимости выбранной функции (перемещения, напряжения, ...) в узле (или КЭ) от внутреннего параметра Time (траектория перемещений узла, история изменения напряжений в узле, ...).

Примечание 6.9. Если при формулировании задания ввести значение параметра BUCKLE=2 (т.е. PARAM, BUCKLE, 2, см. Раздел 4.3.2), то будет проведен нелинейный анализ об устойчивости тела с применением любого метода решения нелинейной САУ (не только 2...ITER).

Внимание: краевые задачи об упругой устойчивости тел имеют значительную специфику, поэтому при их моделировании нужно четко представлять себе, какие граничные условия прикладывать, а также проводить тщательную проверку и осмысление полученных результатов.

#### 6.3.7. Краевые задачи об оптимизации конструкции

В NX Nastran реализован итерационный алгоритм, в котором подбирается один из указанных параметров КЭ типа ROD, BAR или PLATE таким образом, чтобы минимизировалась целевая функция. В NX Nastran 5.0 есть лишь одна целевая функция: Minimize Weight, т.е. минимальный вес тела.

Если в оптимизации участвуют не все КЭ, то сначала нужно для таких КЭ назначить новое "Property", но с теми же значениями (создать новое "Property" с помощью кнопки "Copv...", после команды Modify→Update Elements→Property ID выбрать КЭ и назначить им новое "Property").

Потом – проверить (или назначить) в секции "Limit Stress" диалоговой панели для задания свойств материала (команда Model→Material... или Modify→Edit→Material...) предельные напряжения при растяжении (Tension), сжатии (Compression) и сдвиге (Shear).

Следующее действие: командой Model → Optimization... вызвать диалоговую панель "Design Optimization" (см. рис.6.14). Назначения ведутся последовательно в трех секциях. В секции "Goal – Design Objective" (радиокнопка "Goal" – цель) выбирается целевая функция и указывается ограничение в количестве итераций (Max Design Cycles).

| Design Optimization                                                                                  |                                      |
|----------------------------------------------------------------------------------------------------|--------------------------------------|
| <u> G</u> oal <u>V</u> ary ⊙ Limit                                                                   | Goal - Design Objective              |
| Property 5 0. <vonmises stress<0.<="" th=""><th>Minimize Weight  Max Design Cycles 5</th></vonmises> | Minimize Weight  Max Design Cycles 5 |
|                                                                                                    | Vary - Design Variables              |
|                                                                                                    | A <u>t</u> tribute Rod: Area         |
|                                                                                                    | Property                             |
|                                                                                                    | Maximum     Mainimum                 |
|                                                                                                    | Change / Iter %                      |
|                                                                                                    | Limit - Design Constraints           |
|                                                                                                    | Response Node: X Displacement 💌      |
|                                                                                                    | Node                                 |
|                                                                                                    | Maximum                              |
| << <u>A</u> dd << <u>E</u> dit << <u>M</u> ultiple                                                   | Minimum                              |
| Delete Reset                                                                                         | <u>O</u> K Cancel                    |

Рис.6.14. Диалоговая панель для введения параметров оптимизации

В секции "Vary – Design Variables" (переменные проекта, радиокнопка "Vary") выбирается геометрический параметр КЭ, за счет изменения которого будет проводиться оптимизация: для КЭ типа ROD -Area, Torsion Constant; для BAR -Area, I1, I2 (главные моменты инерции), Torsion Constant; для PLATE - Thickness, т.е. толщина (о параметрах см. табл. 3.2). Также указывается ID (HOMEP) TOFO "Property", KOTOPOE имеют КЭ, принимающие участие в процессе оптимизации; границы изразмеров (Махітит менения И **Minimum**), причем можно применять конкретные значения (Value) или проценты отклонения от исходного значения (Percent); шаг изменения в итерациях (Change/Iter), причем ну-

левое значение указывает на автоматический выбор этого шага программой. Когда все назначения для выбранного ID "Property" сделаны, нужно добавить их в список кнопкой "<Add". Для редактирования этого списка есть кнопки "Delete" и "Reset", а для внесения изменений в ранее созданные данные – кнопка "<<Edit".

В секции "Limit – Design Constraints" (радиокнопка Limit) для каждого "Property" со списка "Response" выбирается характеристика напряженно-деформированного состояния (функция), на основе которой будет проводиться оптимизация, указываются максимальные и минимальные (Maximum, Minimum) ее значения, что допускаются (незаполненное значение равняется нулю). Доступные те же кнопки с теми же функциями. Кнопка "<<Multiple" позволяет одновременно выбрать несколько "Property", которые появятся в списке с одинаковыми параметрами оптимизации, после чего эти параметры можно редактировать и вносить изменения с помощью кнопки "<<Edit".

При создании задания для расчета (дается команда Model→Analysis..., на диалоговой панели "Analysis Set Manager" инициируется кнопка "New..."), на панели "Analysis Set" выбирается в списке "Analysis Type" (см. рис.4.13-б) значение "8..Design Optimization" (оптимальное проектирование). Если для задачи было сформировано несколько наборов нагрузок или закреплений, то будет активной кнопка "MultiSet..." – для создания многовариантного задания для проведения оптимизации.

Новые значения параметров КЭ, за счет изменения которых была проведена оптимизация, помещаются в таблицу результатов расчетов. В частности, для КЭ типа PLATE это будет таблица "...Plate Top Fiber" (верхний слой пластины, т.е. половина ее толщины). Информация о том, как изменялись этот и некоторые другие параметры в итерациях, помещается в таблицы, которые можно просмотреть в виде функции: команда View→Select, радиокнопка "XY of Function", кнопка "Model Data…", список "Select" в секции "Function", функции "1..Design Objective" (масса), "2..Max Value of Constraint" (максимальная реакция связей), "3..Prop 1: Thickness" (толщина для "Property 1"), "3..Prop1: Rod Area" (площадь сечения стержня) или другие подобные (зависят от типа КЭ и условий оптимизации). Минимизированные значения автоматически округляются к значениям из стандартного ряда размеров.

После соответствующего изменения размеров КЭ в "**Property**" целесообразно провести обычный (статический) расчет для обновленной геометрии тела.

# 6.4. Применение модифицированного подхода Лагранжа для решения краевых задач со всеми видами нелинейности

Будем считать, что при создании задания на решение краевой задачи на диалоговой панели "Analysis Set Manager" (вызывается командой Model→Analysis…) была инициирована кнопка "New…", на панели "Analysis Set" – в списке "Analysis Type" (см. рис.4.13-б) выбрано вместо "10..Nonlinear Static" значение "22..Advanced Nonlinear Static".

Отметим, что в варианте "10..Nonlinear Static" применяется полный подход Лагранжа (Total Lagrange – TL), а в "22..Advanced Nonlinear Static" – модифицированный подход Лагранжа (Update Lagrange – UL).

Последний, относительно новый вариант анализа, реализовано в FEMAP 9.3 лишь для NX Nastran, хотя есть программы, в которых тоже реализован UL-подход, например, ANSYS, LS-DYNA3D, MARC и т.п., и с которыми FEMAP 9.3 имеет интерфейс.

**Внимание**: в варианте "**22..Advanced Nonlinear Static**" могут применяться не все типы КЭ и материалов, а только в соответствии с таблицей 4.3.

В разделе "Options" появляется подраздел "NASTRAN Advanced Nonlinear Solver", который настраивается с помощью диалоговой панели "NXSTRAT Solver Parameters" (см. рис.6.15-а).

| NXSTRAT Solver Parameters         |                              |                                 |                   | ×           |  |  |
|-----------------------------------|------------------------------|---------------------------------|-------------------|-------------|--|--|
| Time Steps                        | Analysis Option              | ns                              |                   |             |  |  |
| Number of Steps 1                 | Shell Thicknes               | 2Ga                             | Gauss Integrati 🔽 |             |  |  |
| Time Increment 1.                 | Shell DOF Ang                |                                 | 5,                |             |  |  |
| Output Every Nth Step 1           | Element Death                |                                 | 0,                |             |  |  |
| Analysis Control                  | 📃 Matrix Stabi               | lization Fact                   | or                | 1,E-12      |  |  |
| Solver 0 Direct Sparse            | 🔲 u/p Formula                | ation for Almo                  | ost Inc           | ompressible |  |  |
| Displacements Applied to Deformed |                              |                                 |                   |             |  |  |
| - Multigrid Solver                | 📃 Loads Char                 | nge with Def                    | ormatio           | on          |  |  |
| Max Iterations                    | Translation Op               | tions                           |                   |             |  |  |
| EPSIA Tolerance 1,E-6             | 9/27-Node Element Conversion |                                 |                   |             |  |  |
| EPSIB Tolerance 1,E-4             | RBAR opt                     | AR opt 0Small Rigid, Large Flex |                   |             |  |  |
| EPSII Folerance 1,E-8             | RBE2 opt                     | 0Small Rigid, Large Flex 🛛 🗸    |                   |             |  |  |
| Restart Options                   | Rigid Elem Spri              | na                              | -                 | 0.          |  |  |
| Restart Previous Analysis         | Rigid Elem You               |                                 | 0.                |             |  |  |
| Restart at Time 0,                | Bigid Elem Effe              | ctive Area                      |                   | 0.          |  |  |
| Results Frequency 0               | Bigid Elem Critical Length   |                                 |                   | 0.          |  |  |
| Other Parameters                  |                              |                                 |                   |             |  |  |
| Num Subgroups 1                   | Mass Formulat                | ion                             |                   |             |  |  |
| Solid Results in Material CSys    | 💿 Consi                      | stent 🔘                         | ) Lump            | ed          |  |  |
| Next Extra Time Steps             |                              | <u>0</u> K                      |                   | Cancel      |  |  |
|                                   | <br>                         | <u> </u>                        |                   |             |  |  |

| Advanced Nonlinear Time Steps 🛛 🔀 |           |                 |                 |  |  |  |  |
|-----------------------------------|-----------|-----------------|-----------------|--|--|--|--|
|                                   | Num Steps | Time Increment  | Output Interval |  |  |  |  |
| 1                                 | 1         | 1,              | 1               |  |  |  |  |
| 2                                 | 0         | 0,              | 1               |  |  |  |  |
| 3                                 | 0         | 0,              | 1               |  |  |  |  |
| 4                                 | 0         | 0,              | 1               |  |  |  |  |
| 5                                 | 0         | 0,              | 1               |  |  |  |  |
| 6                                 | 0         | 0,              | 1               |  |  |  |  |
| 7                                 | 0         | 0,              | 1               |  |  |  |  |
| 8                                 | 0         | 0,              | 1               |  |  |  |  |
| 9                                 | 0         | 0,              | 1               |  |  |  |  |
| 10                                | 0         | 0,              | 1               |  |  |  |  |
|                                   |           | <u><u> </u></u> | Cancel          |  |  |  |  |

б)

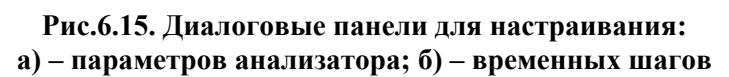

#### 6.4.1. Опции диалоговой панели "NXSTRAT Solver Parameters"

В секции "Time Steps" (временные шаги) вводятся:

• "Number of Steps" (количество временных шагов);

• "Time Increment" (временной шаг);

• "Output Every Nth Step" (выводить результаты на каждом N-м шаге).

Кнопкой "Extra Time Steps" (внизу панели) можно вызвать панель "Advanced Nonlinear Time Steps" (см. рис.6.15-б), на которой можно указать до десяти конкретных значений для временных шагов и времен вывода результатов.

В секции "Analysis Control" можно изменить метод решения системы алгебраических уравнений на: "0..Direct Sparse" (прямой, разреженная матрица – по умолчанию), "1..Multigrid" (многосеточный) или "2..3-D Iterative" (итерационный трехмерный). Если выбран вариант "1..Multigrid", то становятся активными опции секции "Multigrid Solver", а именно: "Max Iterations" (максимальное количество итераций); "EPSIA Tolerance", "EPSIB Tolerance" и "EPSII Tolerance" (точности сходимости).

В секции "Restart Options" (опции рестарта) можно активировать опцию "Restart Previous Analysis" (перезапустить предыдущий анализ) и задать время рестарта в поле "Restart at Time" (должен равняться времени завершения предыдущего решения или 0.0, тогда для рестарта будет использоваться последнее решение). Значение в поле "Results Frequency" указывает, как часто сохранять/прикладывать результаты для рестарта. Если задать 0, то это то же самое, как и 1; если задать <0, то результат будет прикладываться.

В секции "Other Parameters" опция "Num Subgroups" указывает, сколько групп КЭ с одинаковыми "Property" создано для более эффективной обработки (имеет смысл, если количество КЭ в группах превышает 1000). Активная опция "Solid Results in Material CSys" указывает, что для КЭ типа Solid результаты будут выводиться в системе координат материала (иначе – в той системе координат, в которой описан КЭ).

Секция "Analysis Controls" имеет несколько опций:

• "Shell Thickness Integ" (можно выбрать схему интегрирования в КЭ типа Shell в tнаправлении; по умолчанию – схема Гаусса с 2-мя точками для интегрирования);

• "Shell DOF Angle" (5 или 6 степеней свободы назначать для узлов средней поверхности оболочечного КЭ);

• "Element Death Time Delay" (время "умирания" КЭ с очень искривленной вследствие деформирования геометрией (вместо мгновенного удаления таких КЭ из матрицы жесткости системы): это часто позволяет улучшить сходимость в получении результатов анализа);

• "Matrix Stabilization Factor" (использовать ли стабилизационный фактор для матрицы жесткости системы, его размер);

• "u/p Formulation for Almost Incompressible" (использовать u/p формулирование для КЭ с материалами, коэффициент Пуассона которых ≥ 0.48 (всегда используется для КЭ с ги-перупругим материалом));

• "Displacements Applied to Deformed" (применять заданные перемещения к начальной или деформированной (инициировать опцию) конфигурации);

• "Loads Change with Deformation" (заданные давление и инерционные силы зависят от деформаций тела – при установленной опции LGDISP, см. Раздел 4.2.6).

В секции "Translation Options" (опции преобразований) есть такие опции:

• "9/27-Node Element Conversion". При установлении проводится преобразование КЭ: двумерные с 3-мя ребрами и 6-ю узлами – в 7-ми узловые; с 4-мя ребрами и 8-ю узлами – в 9-ти узловые; трехмерные КЭ с 10 узлами – в 11-ти узловые, с 20 узлами – в 27-ми узловые;

• "RBAR Opt" и "RBE2 Opt" (опции для КЭ FEMAP типа Rigid) со списками: "0..Small Rigid, Large Flex" – малые смещения, большой изгиб; "1..Rigid" – жесткая связь; "2..Flexible" – гибкий КЭ (Spring или Beam); "3..Use Springs" – КЭ типа Spring;

• "**Rigid Elem Spring**" – жесткость КЭ, что моделируют КЭ **RBAR** и **RBE2** (см. выше). Если оставить значение 0.0, то NX Nastran назначит значение жесткости как результат перемножения максимального значения модуля Юнга модели на наибольший размер модели. Если в модели нет материалов, то будут назначены значения 10<sup>12</sup>; • "Rigid Elem Young's Mod" – модуль Юнга материала КЭ, что моделируют КЭ **RBAR** и **RBE2** (см. выше). Если оставить значение 0.0, то NX Nastran назначит значение как 100 максимальных значений модуля Юнга модели. Если в модели нет материалов, то будут назначены значения 10<sup>12</sup>;

• "**Rigid Elem Effective Area**" – площадь круглого поперечного сечения КЭ, что моделируют КЭ **RBAR** и **RBE2** (см. выше). Если оставить значение 0.0, то NX Nastran назначит значение как 0.01 от наибольшего размера модели;

• "Rigid Elem Critical Length" – критическая длина КЭ, что моделируют КЭ RBAR и RBE2 (см. выше) в случае выбора "1..Rigid" или "2..Flexible". Если оставить значение 0.0, то NX Nastran назначит значение как  $10^{-6}$  максимального размера модели в случае "1..Rigid" и как  $10^{-3}$  максимального размера модели в случае "2..Flexible".

В секции "Mass Formulation" можно выбрать тип матрицы масс, которая будет использоваться в динамическом анализе: "Consistent" (распределенная) или "Lumped" (конденсированная).

6.4.2. Опции диалоговой панели "NXSTRAT Iteration and Convergence Parameters"

Еще в разделе "Options" появляется подраздел "NASTRAN Advanced Nonlinear Iteration/Convergence", который настраивается с помощью диалоговой панели "NXSTRAT Iteration and Convergence Parameters" (параметры и сходимости NXSTRAT, см. рис.6.16).

секции "Analysis B Control" из списка "Auto In**crement**" (автоприращение) выбирается: "0..Off" (отклю-"**1..О**п" (включена чено): схема автоматического приращения – ATS); "2..Load-Displacement" (включена схема автоматического приращения с контролем усилияперемещения – LDC). Также можно установить опцию "Continue of Non-Positive **Definite**" – продолжать в случае не позитивности матрицы жесткости (это возможно при больших искривлениях КЭ).

| NXSTRAT Iteration and Convergence Parameters |                                                            |                |                          |                         |                           |                        |                           |                          |                       |  |
|----------------------------------------------|------------------------------------------------------------|----------------|--------------------------|-------------------------|---------------------------|------------------------|---------------------------|--------------------------|-----------------------|--|
| - Analysis Control-                          | Equilibrium Iteration and Convergence Line Search Settings |                |                          |                         |                           | gs                     |                           |                          |                       |  |
| Auto Increment 00ff                          |                                                            |                | Max Iterations / Step 15 |                         |                           |                        | Line Search Tolerance 0,5 |                          |                       |  |
| Continue if Non-Positive Definite            |                                                            |                | Line Search 0.0ff        |                         | Line Search Energy Thresh |                        |                           |                          |                       |  |
| Auto Time Stepp                              | ing                                                        |                |                          |                         |                           |                        |                           |                          |                       |  |
| Smallest Step Div                            | /isor                                                      | 10             |                          | Lonvergence             | UEnel                     | VP                     | ~                         | Newmark Time Integration |                       |  |
| Largest Step Mul                             | tiplier                                                    | 3,             |                          | Energy Tolerar          | nce                       | 0,001                  | 0,001 Alpha Coeffi        |                          | 0,25                  |  |
| Step Size Flag                               | 0Automat                                                   | tic            | ~                        | Contact Force           | Tol                       | 0,05                   |                           | Delta Coefficient        | 0,5                   |  |
| Sub-Inc Division Factor 2,                   |                                                            |                | Ref Contact Force 0,01   |                         |                           | Contact Control        |                           |                          |                       |  |
| Low Speed Dyn Damp Factor 1,E-4              |                                                            |                | Force Tolerances         |                         | Impact                    | 0Default 🔽             |                           |                          |                       |  |
| Load Displaceme                              | ent Control                                                |                |                          | Force Tolerance 0,01    |                           | Iterations for Pairing | 9 0                       |                          |                       |  |
| Node where App                               | lied                                                       | 0              |                          | Reference For           | се                        | 0,                     |                           | Subdivide Method         | 0Tensile Force Bası 💟 |  |
| Displacement DC                              |                                                            | 1TX            | ~                        | Reference Mo            | ment                      | 0,                     |                           | Segment Type             | 00ld                  |  |
| Prescribed Displa                            | cement                                                     | 0,             |                          | Displacement Tolerances |                           | Disp Formulation       | 0Large Disp Formul 🔽      |                          |                       |  |
| Max Incremental                              | Disp Factor                                                | 3,             |                          |                         |                           | 0.01                   |                           | Damping Method           | 0No Damping 🗸 🗸       |  |
| Max Absolute Disp 0,                         |                                                            | Disp Folerance |                          |                         | Normal Damping Cooff      |                        |                           |                          |                       |  |
| Max Arc-Length Subdiv 10                     |                                                            | Reference Tra  | nslation                 | U,                      |                           | Normal Damping Co      | Jen U,                    |                          |                       |  |
| Terminate after First Critical Point         |                                                            |                |                          | Reference Ro            | tation                    | 0,                     |                           | Tangential Dampin        | g Coeff 0,            |  |
| Next QK Cancel                               |                                                            |                |                          |                         |                           |                        |                           |                          |                       |  |

Рис.6.16. Диалоговая панель для настраивания параметров итераций и сходимости

Внимание: если в поле "Auto Increment" установлено "1..On" или "2..Load-Displacement", то для контактной задачи это то же самое, что эта опция ("Continue of Non-Positive Definite") установлена.

В случае выбора в секции "Analysis Control" из списка "Auto Increment" варианта "1..On" становится активной секция "Auto Time Stepping". Она имеет такие опции:

• "Smallest Step Divisor" – наименьший делитель шага, нужно задавать >1. Схема ATS не сможет применять шаги нагрузки, меньшие, чем величина, заданная в поле "Time Increment" (см. рис.6.15-а), разделенная на значение "Smallest Step Divisor";

• "Largest Step Multiplier" – наибольший множитель шага, нужно задавать >1. Это антипод предыдущего значения;

• "Step Size Flag" – флаг размера шага: "0..Automatic" (назначается автоматически); "1..Match Convergence" (использовать тот размер шага, что привел к сходимости); "2..Original" (возвращаться к первоначальному шагу); "3..Match Solution Time" (назначать размеры шагов в соответствии со временем решения);

• "Sub-Inc Division Factor" – фактор изменения шага (если сходимость не достигнута, то шаг делится на указанное значение этого фактора);

• "Low Speed Dyn Damp Factor" – указывает, выполнять ли медленный динамический анализ вместо статического, а также значение фактора динамического демпфирования;

При выборе в секции "Analysis Control" из списка "Auto Increment" варианта "2..Load-Displacement" становится активной секция "Load-Displacement Control". Она имеет такие опции:

• "Node where Applied" – номер узла, в котором для первого шага решения задачи заданы смещения;

• "Displacement DOF" – из списка выбирается степень свободы узла (см. предыдущую опцию): "1..TX", "2..TY", "3..TZ", "4..RX", "5..RY" или "6..RZ";

• "Prescribed Displacement" – величина смещения (см. две предыдущие опции);

"Max Incremental Disp Factor" – максимально допустимое увеличение смещения (см. предыдущую опцию) в процессе получения решения;

• "Max Absolute Disp" – максимальное значение смещения (см. предыдущие опции), при достижении которого процесс получения решения будет остановлен;

• "Max Arc-Length Subdiv" – максимально допустимое количество секторов дуги при применении метода Arc-Length для выбора шага нагрузки (целое значение >1);

• "Terminate after First Critical Point" – остановить процесс получения решения задачи при достижении первой критической точки равновесия.

В секции "Equilibrium Iteration and Convergence" (управление итерациями и сходимостью) есть такие опции:

• "Max Iterations / Step" – максимальное количество итераций в пределах временного шага (целое число между 1 и 999). Если это количество будет достигнуто, но сходимости – нет, при выборе в секции "Analysis Control" из списка "Auto Increment" варианта "0..Off" процесс поиска решения будет остановлен;

• "Line Search" – линейный поиск. Есть варианты: "0..Off" (отключен); "1..On" (включен);

• "Convergence" – назначение критерия сходимости: "0..Energy" (энергия); "1..Energy and Force" (энергия и силы); "2.. Energy and Displacement" (энергия и перемещения); "3..Force" (силы); "4..Displacement" (перемещения). В зависимости от выбранного варианта будут активны поля для введения соответствующих значений погрешностей (Tolerance) и номинальных значений для сравнения (Reference): "Energy Tolerance" (по энергии), секции "Force Tolerance" ("Force Tolerance" (по сила), "Reference Force" (сила) и "Reference Moment" (момент)), секции "Displacement Tolerance" ("Disp Tolerance" (перемещения), "Reference Translation" (перемещение) и "Reference Rotation" (поворот)).

Для контактной задачи есть аналогичные поля "Contact Force Tol" и "Ref Contact Force".

В секции "Line Search Settings" (параметры линейного поиска) есть опции:

• "Line Search Tolerance" – точность линейного поиска (по умолчанию = 0.5);

"Line Search Energy Thresh" – порог энергии линейного поиска;

В секции "Newmark Time Integration" (интегрирование во времени по методу Ньюмарка) есть опции:

• "Alpha Coefficient" – коэффициент  $\alpha$ . В методе Ньюмарка  $\alpha \ge 0.25$ ;

• "Delta Coefficient" – коэффициент  $\delta$ . В методе Ньюмарка  $\delta \ge 0.5$ .

В секции "Contact Control" (контроль контакта) есть опции:

• "Impact" – влияние. Выбирается один из вариантов: "0..Default" (без влияний); "1..Adjust Vel/Accel" (применить пост-влияние регулирования скоростей/ускорений); "2...Mod Newmark Param" (использовать измененные параметры метода Ньюмарка);

• "Iterations for Pairing" – количество итераций для соединения контактного узла с сегментом. Может помочь в сходимости контактного алгоритма, можно задавать значения от 0 до 99. После исчерпания указанного количества итераций все установленные связи уже не будут пересматриваться (станут "замороженными");

• "Subdivide Method" – метод определения. Выбирается один из вариантов: "0..Tensile Force Based" (шаг тем меньше, чем больше контактные силы растяжения); "1..Time Step Based" (шаг выбирается по схеме автоматического приращения – ATS);

• "Segment Type" – тип контактного сегмента. Выбирается один из вариантов: "0..Old" (старый); "1..New" (новый, что разработан для NX Nastran 4.1. Рекомендуется в первую очередь для тетраэдрического КЭ 2-го порядка аппроксимации, с 10 узлами);

• "Disp Formulation" – формулирование перемещений. Выбирается один из вариантов: "0..Large Disp Formulation" или "2..Large Disp Formulation" (большие, когда условия контакта изменяются), "1..Small Disp Formulation" (малые, когда условия контакта фиксированы. Внимание: поиск зоны контакта проводится *только один раз*);

• "Damping Method" – метод демпфирования, для ускорения стабилизации зон контакта; рекомендуется применять особенно при наличии жесткого смещения контактирующих тел. Выбирается один из вариантов: "0..No Damping" (нет); "1..1st Step Damping" (демпфирование только на первом шаге контактного алгоритма) или "2..All Step Damping" (на всех шагах контактного алгоритма). Для второго и третьего вариантов необходимо ввести коэффициенты демпфирования: "Normal Damping Coeff" (нормальный) и "Tangential Damping" (тангенциальный).